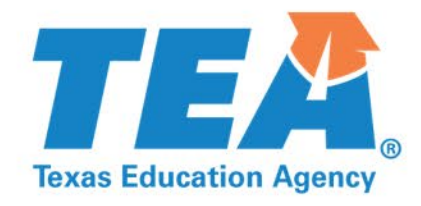

# How to Apply for the ARP Homeless II Federal Grant

TASHA L. CLIFTON and SUSAN ALEXANDER-WILSON Grants Administration Division March 4, 2022

Copyright © 2022. Texas Education Agency. All Rights Reserved

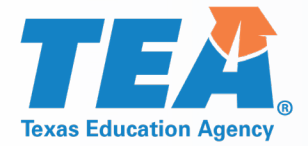

### Disclaimer

This presentation is intended solely to provide general information and guidance to Texas LEAs and reflects the Texas Education Agency's current understanding of the presentation topics and applicable federal guidance. The content of this presentation is subject to change as a result of further potential information and guidance provided by federal agencies with regulatory oversight of these program(s). This presentation does not constitute legal advice, and LEAs are, therefore, advised to seek legal counsel regarding the information and guidance provided in this presentation before acting on such information and guidance.

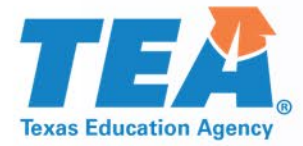

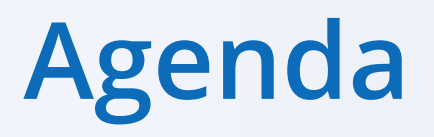

- Locating Grant Information on the TEA Grant Opportunities Page
- Obtaining Access to TEA Login (TEAL) and eGrants
- Completing the GS2200 Applicant Designation and Certification Form
- Completing the Application

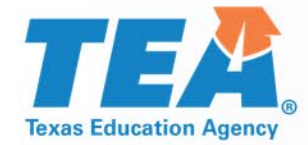

### Locating Grant Information on the TEA Grant Opportunities Page

Grants Administration Division

# **TEA** Accessing the Grant Opportunities Page

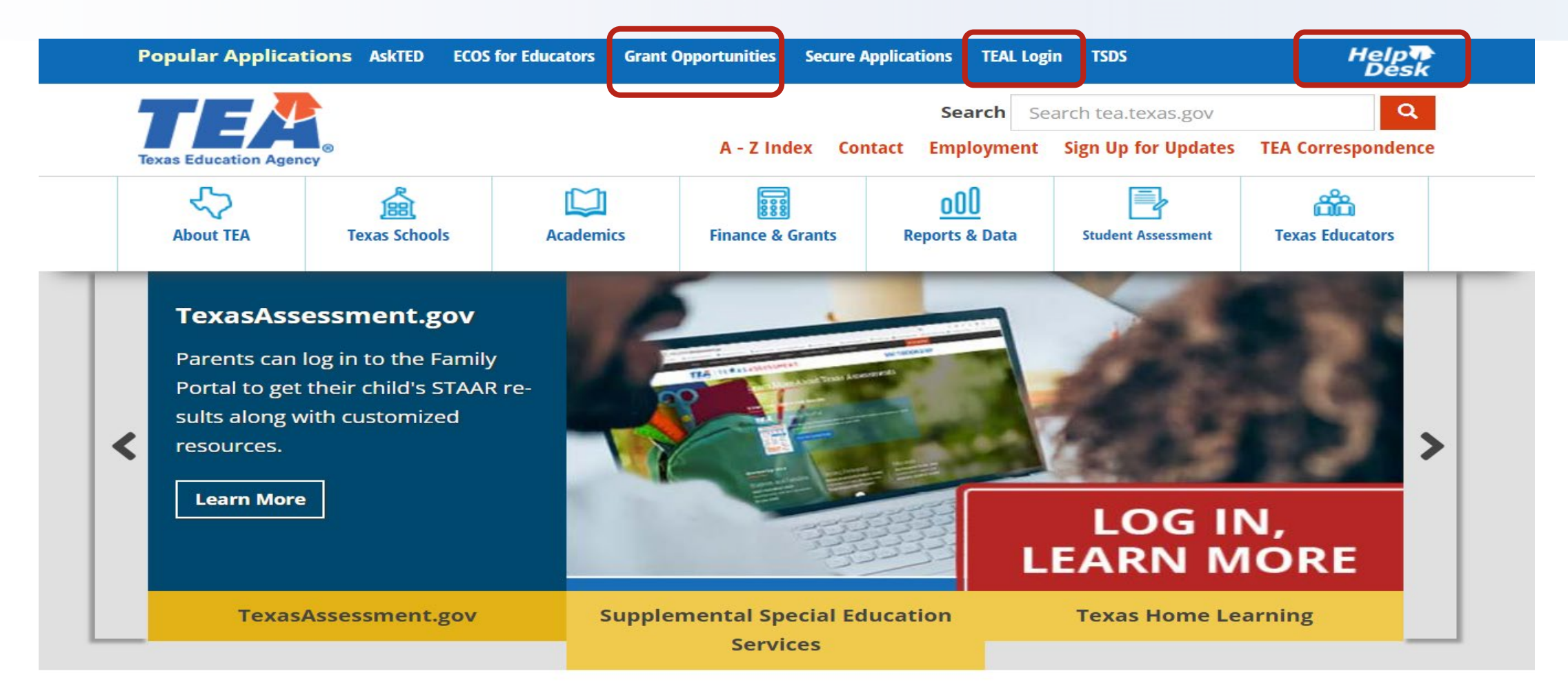

#### **The Latest TEA News**

The latest news from the Texas Education Agency is available through news releases, online correspondence, mailing lists, and other posted information.

Grants Administration Division

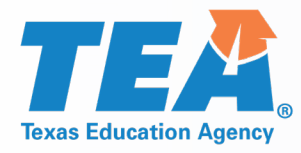

### **Searching the Grant Opportunities Page**

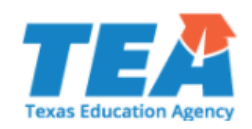

#### TEA Grant Opportunities

This site is a central resource for all state and federal grants administered by TEA. Select an application name from the dropdown list of available grants, or use the dropdowns in the Search Options section below to locate a grant's Request for Application (RFA) and its specific program guidelines, application, due dates, and other important information. Additional resources and Universal Errata are linked in the sidebar. Please email questions about grants or grant funding to Grants@tea.texas.gov.

| eGrants Login (via TEAL)                                                                              | Available Grant Opportunities                                                                                           |                                |                     |               |   |
|----------------------------------------------------------------------------------------------------|----------------------------------------------------------------------------------------------------|--------------------------------|---------------------|---------------|---|
| Universal Errata<br>Grants Administration<br>Competitive Grant<br>Dates                               | Application Name : 2021-202                                                                                             | 24 ARP Homeless II Federal Gra | nt                  |               | ~ |
| Guidelines, Provisions,<br>and Assurances                                                             | Search Options (Select options below to                                                                                 | o search for the available gra | nt opportunities)   |               |   |
| Forms for Prior<br>Approval, Disclosure,<br>and Justification<br>Budgeting Costs<br>Guidance Handbook | Keyword(s) in Application Name :<br>(enclose text in quotes for exact match)<br>School Year :<br>Program/Subject Area : | All 🗸                          | ~                   |               |   |
| Amending an<br>Application<br>TEA Help Desk                                                           | Funding Type :                                                                                                    |                                | Availability Date : | Between Dates |   |
|                                                                                                    | Submission Type :                                                                                                    | All 🗸                          | Due Date :          |               |   |

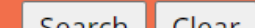

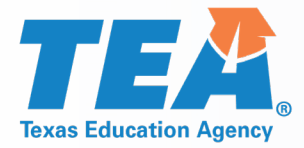

### **Program and Funding Information**

| Texas Education Agency                                                                                                    | 2021-2024 ARP He                                         | omeless II Federal Grant                                                                                      |                                                                     |                                                     |                                                               |                          |                           | Selection Process: Formula<br>SAS#: ARPHAA22<br>RFA#: N/A |
|----------------------------------------------------------------------------------------------------|----------------------------------------------------------|----------------------------------------------------------------------------------------------------|---------------------------------------------------------------------|-----------------------------------------------------|---------------------------------------------------------------|--------------------------|---------------------------|-----------------------------------------------------------|
| eGrants Login (via TEAL)                                                                                                    |                                                          |                                                                                                    |                                                                     |                                                     |                                                               |                          |                           | Return to Search                                          |
| Universal Errata                                                                                                    | Program Informa Program Descript                         | tion                                                                                                    |                                                                     |                                                     |                                                               |                          |                           |                                                           |
| Grants Administration<br>Competitive Grant Dates<br>Guidelines, Provisions, and<br>Assurances<br>Forms for Prior Approval,<br>Disclosure, and Justification<br>Budgeting Costs Guidance<br>Handbook<br>Amending an Application<br>TEA Help Desk | The intent and puprovide wraparou                        | irpose of the American Rescue Plan (ARP) 2021, H<br>und services to address the unique needs of hom           | Iomeless II (ARP-Homeless II) fu<br>eless children and youth due to | nding is to increase loc.<br>the impact of the COVI | al education agencies (<br>D-19 pandemic.                     | (LEAs) and education     | service centers (ESCs) ca | pacity to identify, enroll, and                           |
|                                                                                                    | Eligibility                                              |                                                                                                    |                                                                     |                                                     |                                                               |                          |                           |                                                           |
|                                                                                                    | Local Educationa<br>Statutory Author<br>ARP Homeless II: | Agencies (LEAs), including Public School Districts<br>rity<br>American Rescue Plan (ARP) Act of 2021, Element | , Open-Enrollment Charter Scho<br>tary and Secondary Schools Em     | ools, and Education Sen                             | vice Centers (ESCs).<br>und - Homeless Childr                 | ren                      |                           |                                                           |
|                                                                                                    | Funding Informat<br>Expected Number<br>Cost Sharing or M | <mark>tion</mark><br>r of Awards: <b>1,184</b><br>Jatch Requirement: <b>None</b>                              |                                                                     | Minimum A<br>Maximum A                              | llowable per Award: <b>N</b><br>Allowable per Award: <b>N</b> | //A<br>//A               |                           | ,                                                         |
|                                                                                                    | Grant ID<br>21533002                                     | Grant Description                                                                                             | Grant Start Date 09/01/2021                                         | Grant End Date<br>09/30/2024                        | Fund Type<br>Federal                                          | <b>CFDA #</b><br>84.425W | <b>Percent</b><br>100.00  | <b>Amount</b><br>\$54,946,224.00                          |

**Program Information Program Description** Eligibility

#### **Funding Information**

Grant Start and End Dates

# **TEA** Application Information and Critical Events

|          |           |         |          | . 1 |
|----------|-----------|---------|----------|-----|
| nalicat  | tion and  | Support | Informat |     |
| ipplicat | uun anu . | support | mormat   | 101 |

\*\*Please note\*\* - This is ONLY a viewing copy of the application. If instruction above indicate that the application must be submitted electronically, the application will not be accepted by TEA via any other means.

- General and Fiscal Guidelines
- General Provisions and Assurances
- Debarment and Suspension Certification
- Lobbying Certifications
- Program Guidelines
- Program Specific Provisions and Assurances
- Sample Application

**Contact Information** 

**Program Contact:** 

Funding Contact:

**Program Evaluation Contact:** 

Contact for Electronic Access Issues:

- 2021-2024 ARP Homeless II Allocation Amounts by LEA
- 2021-2024 ARP Homeless II Allocation Amounts by ESC

| Critical Events   |                                  |                       |            |
|-------------------|----------------------------------|-----------------------|------------|
| Grant Description | Event                            | Reporting Period      | Due Date   |
| All               | ADC Availability Date            |                       | 02/25/2022 |
| All               | Application Availability Date    |                       | 02/25/2022 |
| All               | Application Due Date             |                       | 05/27/2022 |
| All               | Last Amendment Due Date          | •                     | 07/02/2024 |
| ARP Homeless II   | Revised Final Expenditure Report | 09/01/2021-09/30/2024 | 12/31/2024 |
| ARP Homeless II   | Final Expenditure Report         | 09/01/2021-09/30/2024 | 12/31/2024 |

Contact

Cal.Lopez@tea.texas.gov

Emma.Becker@tea.texas.gov

Cal.Lopez@tea.texas.gov

Name

Cal Lopez

Emma Becker

Cal Lopez

N/A

#### Application and Support Information

Program Guidelines – Allowable Costs

Sample Copy of the Application

#### **Critical Events**

Application Due Date

Deadline for Amendments

Expenditure Reporting Deadlines

**Contact Information** 

Program Contact

Funding Contact

Phone

(512) 463-9414

(512) 463-8525

(512) 463-9414

N/A

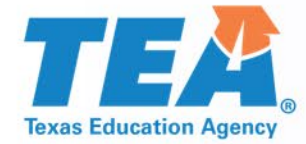

### **Obtaining Access to TEAL and eGrants**

**Grants Administration Division** 

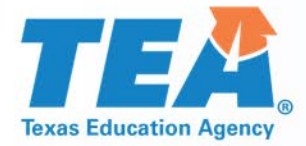

## **TEA Login (TEAL)**

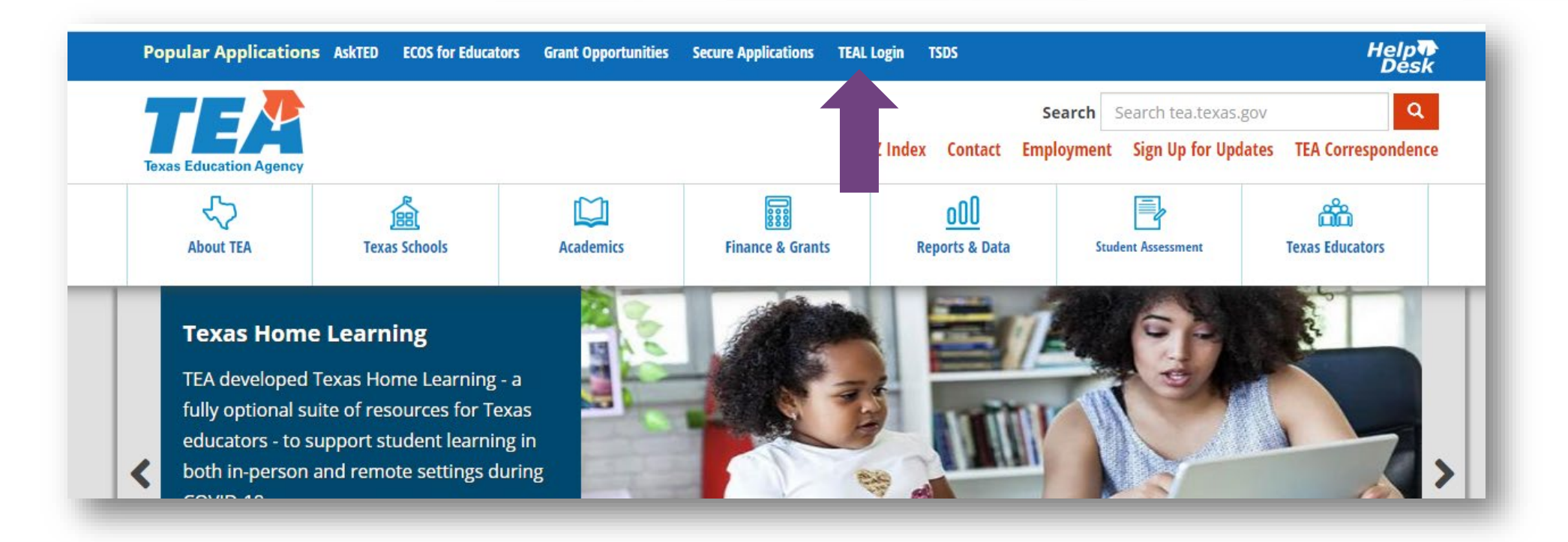

# You can access TEAL from the Popular Applications ribbon at the top of TEA's homepage.

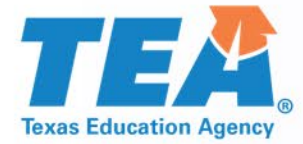

## **TEA Login (TEAL)**

| Texas Education Agency                                                                                                    |
|----------------------------------------------------------------------------------------------------|
| TEA Login (TEAL)                                                                                                    |
| <b>NOTICE:</b> TEA Web Applications will not be available each Sunday morning from 5:00am to 2:00pm due to routine maintenance. Please do not access your applications during this time period. <b>You could lose data</b> . |
| Don't have an account? Request New User Account                                                                                                    |
| Username:                                                                                                    |
| Password: Show Password                                                                                                    |
| Login                                                                                                    |
| Forgot your password?<br>Forgot your username?                                                                                                    |
| Help for Request Process   Help for Educator Account Setup<br>Help with Password Reset                                                                                                    |

 You can login from the TEAL login screen
 Or

 Request New User Account

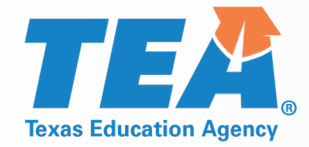

Texas Education Agency

## **Requesting Access to TEAL**

| User and Access Manageme           | nt                                                                                                    |
|------------------------------------|----------------------------------------------------------------------------------------------------|
| NOTICE:                            |                                                                                                    |
| If you completed this form previo  | ously and have a TEA Login (TEAL) user account, requesting an additional account can cause a denial of access or delay in account setup. |
| If you need assistance with access | s to an existing user account, please go to https://txeduagency.zendesk.com and click Submit a Request.                                  |
|                                    |                                                                                                    |
| First Name:                        |                                                                                                    |
| Middle Name:                       |                                                                                                    |
| Last Name:                         |                                                                                                    |
| Suffix:                            | V                                                                                                    |
|                                    |                                                                                                    |
| * Primary Email Address:           | All notifications will be sent to this address.                                                                                          |
| * Verify Primary Email Address     |                                                                                                    |
| Consider, Erreit Address,          |                                                                                                    |
| Secondary cinal Address:           | If the primary email address becomes invalid, the security-                                                                              |
|                                    | secondary email address to                                                                                                    |
| * Birth Month:                     | The month of birth (1-12)                                                                                                    |
| * Birth Day:                       | The day of the month of birth (1-31)                                                                                                    |
| Birth Year:                        | YYYY                                                                                                    |
|                                    |                                                                                                    |
| * Oiti T                           |                                                                                                    |
| · organization rype:               | Select One  Ihe user's organization type.                                                                                                |
|                                    |                                                                                                    |
| Job Title:                         |                                                                                                    |
|                                    |                                                                                                    |
| Phone Number:                      | Must include area code.                                                                                                    |
| Cell Phone Number:                 | Must include area code. Standard                                                                                                    |
|                                    | data/messaging rates may apply. Cell phone                                                                                               |
| Street Address:                    |                                                                                                    |
| City:                              |                                                                                                    |
| Country:                           | United States                                                                                                    |
| State:                             | Texas V                                                                                                    |
| Zip or Postal Code:                |                                                                                                    |

 Complete all information on the resulting form.

If you already have an account, but are experiencing difficulties, submit a helpdesk ticket.

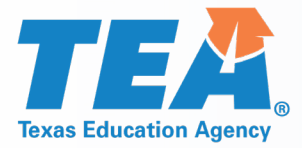

### **Requesting Access to eGrants**

| Self-Service              |
|---------------------------|
| 🛶 Access Applications     |
| 🔁 Requests I've Submitted |
| 🔊 Change My Password      |
| My Security Questions     |
| 💥 My Application Accounts |
| Edit My User Information  |
| link TEASE Accounts       |
|                           |

Once you receive access to TEAL, Log into TEAL and request access to eGrants.

#### Go to My Application Accounts.

Applications My Accounts

My Requests

To apply for access to a TEA application or service, click the "Request New Account..." button below. To edit the details of one of your existing accounts, click on the Application name link in the list below.

Contact information for each application is listed below. APPLICATIONS ARE LISTED IN ALPHABETICAL ORDER. PLE

| 6 accounts          |                |                  |                       |  |
|---------------------|----------------|------------------|-----------------------|--|
|                     |                |                  |                       |  |
| Request New Account | Delete Account | Refresh Accounts | Export Search Results |  |

Select Request a New Account.

From the list of Applications, select eGrants.

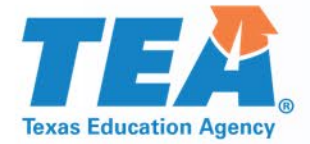

### **Applications in TEAL**

#### From TEAL you can request access to:

| <b>eGrants</b><br>Electronic Grants    | TEAL | Request Access Online | Find contact information at<br>Office for Grants and Federal Fiscal Compli-<br>ance<br>TEA Grant Opportunities |
|----------------------------------------|------|-----------------------|----------------------------------------------------------------------------------------------------|
| <b>ER</b><br>Expenditure<br>Reports    | TEAL | Request Access Online | Find contact information at<br>Office for Grants and Federal Fiscal<br>Compliance                              |
| Texas Education<br>Directory<br>AskTED | TEAL | Request Access Online | Texas Education Directory<br>AskTED@tea.texas.gov                                                              |

#### **eGrants Roles and Privileges**

| Role                     | Contacts                        | Compliance<br>Reports                   | Grants                                                                | Special<br>Collections                  | Document Library        |
|--------------------------|---------------------------------|-----------------------------------------|-----------------------------------------------------------------------|-----------------------------------------|-------------------------|
| Grantee Official         | View, Create, Edit,<br>and Save | View, Create, Edit,<br>Save, and Submit | Delete Draft,<br>View, Create, Edit,<br>Save, and Submit              | View, Create, Edit,<br>Save, and Submit | Search and View<br>Only |
| Grantee Manager          | View, Create, Edit,<br>and Save | View, Create, Edit,<br>Save, and Submit | View, Create, Edit,<br>Save, and Submit<br>Negotiated<br>Applications | View, Create, Edit,<br>Save, and Submit | Search and View<br>Only |
| Grantee Staff            | View, Create, Edit,<br>and Save | View, Create, Edit,<br>and Save         | View Only                                                             | View, Create, Edit,<br>and Save         | Search and View<br>Only |
| Grantee<br>Writer/Editor | View, Create, Edit,<br>and Save | View, Create, Edit,<br>and Save         | View, Create, Edit,<br>and Save                                       | View Only                               | Search and View<br>Only |
| Grantee Viewer           | View Only                       | View Only                               | View Only                                                             | View Only                               | Search and View<br>Only |

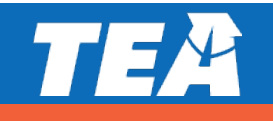

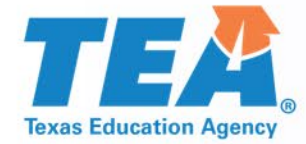

## **Completing the ADC and Application**

**Grants Administration Division** 

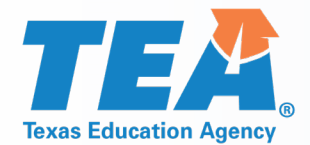

### How to Locate the Application in eGrants

Grants Special Collections

Grants In Process

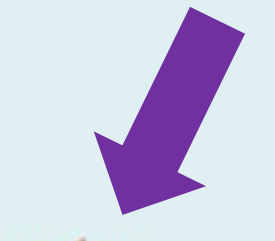

Apply for Eligible Grants

**Draft Grants** 

**Grants in Negotiation** 

 Go to the Grants Tab and select "Apply for Eligible Grants."

 Select the ARP Homeless II Application, then the Applicant Designation and Certification (ADC) form for the grant.

Note: The ADC form must be completed and submitted to access the application.

# **TEA** Applicant Designation and Certification (ADC)

#### Part 1: Designation Designation Copy Prior Year Data Apply Select a Fiscal Agent only if you selected "Apply as **Funding Source** as Member of SSA". Fiscal Apply Agent Not Apply as **Designated Fiscal Agent** Apply Member on of SSA at Al of SSA Name (Entity Name) **Fiscal Agent CDN** Own **ARP Homeless TI Federal Grant** 0 Select One ¥

# In Part 1, select the appropriate designation:

- Apply on Own
- As Fiscal Agent of SSA
- Not Apply at All
- Apply as Member of SSA

The fiscal agent should complete the ADC before SSA members.

Note: LEAs with an allocation below \$5,000 must join an SSA

# **TEAR** Applicant Designation and Certification Form Part 2

#### Part 2: Certification and Incorporation

| Certification and Incorporation Statement                                                                                                    |                                                                               |                                                                                                    |                                                                                |                                                         |                                                     |                                        |
|----------------------------------------------------------------------------------------------------|-------------------------------------------------------------------------------|----------------------------------------------------------------------------------------------------|--------------------------------------------------------------------------------|---------------------------------------------------------|-----------------------------------------------------|----------------------------------------|
| I understand that the designation selected above will remain in effect for the dura                                                                                                 | tion of the project period for the p                                          | rogram(s) as specified.                                                                                |                                                                                |                                                         |                                                     |                                        |
|                                                                                                    |                                                                               |                                                                                                    |                                                                                |                                                         |                                                     |                                        |
| I certify that to the best of my knowledge, the information contained in this form i                                                                                                | s correct and complete and that I a                                           | am authorized to file this certification on behalf                                                     | of the applicant organization.                                                 |                                                         |                                                     |                                        |
| A single organization applying for any grant program on its own certifies the desig<br>this designation form. For each organization registering as a fiscal agent, the organization | nation as an individual applicant fo<br>nization certifies its agreement to a | or the program(s) specified in this designation f<br>act as fiscal agent for the SSA as stated for the | orm. For each member of a Shared S<br>program(s) specified in this designation | ervices Arrangement (SSA), the member certi<br>on form. | fies its agreement to participate in an SSA, as sto | ated for the program(s) specified in   |
| If Apply as Member of SSA has been selected for any funding source, the designa<br>and is therefore responsible for ensuring that all funds, including payments to me               | ated fiscal agent is the administrati<br>mbers of shared services arranger    | ve and fiscal agent for this project and is autho<br>ments, are expended in accordance with applic     | rized to receive and expend funds for<br>able laws and regulations.            | r the conduct of this project on behalf of the r        | members. The fiscal agent is accountable for all    | shared services arrangement activities |
| All participating organizations have entered into a written shared services agreem                                                                                                  | ent which describes the responsib                                             | ilities of the fiscal agent and                                                                        |                                                                                |                                                         |                                                     |                                        |
| SSA members, including the refund liability that may result from on-site monitorin                                                                                                  | g or audits and the final dispositio                                          | n of equipment, facilities, and materials purcha                                                       | ased for this project.                                                         |                                                         |                                                     |                                        |
| It is understood that the fiscal agent is responsible for the refund for any exceptio<br>discrepancy(ies) occurred.                                                                 | ns made as a result of on-site mor                                            | itoring or audits; however, based on the SHAR                                                          | ED SERVICES AGREEMENT, which mus                                               | st be on file with the fiscal agent for review, th      | ne fiscal agent may have recourse to the membe      | ation(s) where the                     |
| The authorized official has read and certifies agreement as stated above.                                                                                                    |                                                                               |                                                                                                    |                                                                                |                                                         |                                                     |                                        |
| Authorized Official                                                                                                    |                                                                               |                                                                                                    |                                                                                |                                                         | Select Contact: Select One                          | ✓ or Add New Contact                   |
| First Name                                                                                                    | Middle Initial:                                                               | Last Name                                                                                              |                                                                                | Title                                                   |                                                     |                                        |
| Phone                                                                                                    | Ext:                                                                          | E-Mail:                                                                                                |                                                                                |                                                         |                                                     |                                        |
| Submitter Information                                                                                                    |                                                                               |                                                                                                    |                                                                                |                                                         |                                                     |                                        |
| First Name System completes this section once                                                                                                    | certified and submitte                                                        | ed                                                                                                    | Last Name                                                                      |                                                         |                                                     |                                        |
| Approval II                                                                                                    |                                                                               |                                                                                                    | Submit Date and Tim                                                            |                                                         |                                                     |                                        |
| Only the legally responsible party may submit this report.                                                                                                    |                                                                               |                                                                                                    |                                                                                |                                                         |                                                     | Certify and Submit                     |
|                                                                                                    |                                                                               |                                                                                                    |                                                                                |                                                         |                                                     |                                        |

In Part 2, the authorized official should review the Certification and Incorporation Statement, complete the Authorized Official information, and select the Certify and Submit button to send to TEA.

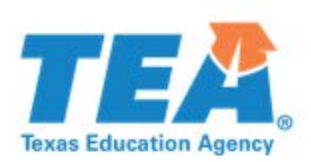

## **Opening the Application**

- Once the ADC form is submitted, the application will appear and will have a status of "Available."
- Click on the grant title to open the table of contents page.

| ĕGrants                                                                                                    |                            |                        | Treas Education App                            |
|----------------------------------------------------------------------------------------------------|----------------------------|------------------------|------------------------------------------------|
| Contacts Compliance Reports Grants Special Collect                                                                                                    | ions Document Library      |                        |                                                |
| Home » Grants In Process » Grant Summary                                                                                                    | ederal Gran                | t                      | Application Type: Formu<br>SAS Number: ARPHAA2 |
|                                                                                                    |                            |                        |                                                |
| Grant Resources Description                                                                                                    | Status                     | Due Date               | ©<br>ID                                        |
| Grant Resources Description Designation Form                                                                                                    | Status                     | Due Date               | ©<br>ID                                        |
| Grant Resources Description Designation Form 2021-2024 ARP Homeless II Federal Designation and Certification                                                   | <b>Status</b><br>Submitted | Due Date<br>11/08/2022 | ©<br>ID<br>003006-032748-00-01                 |
| Grant Resources         Description         Designation Form         2021-2024 ARP Homeless II Federal Designation and Certification         Grant Application | <b>Status</b><br>Submitted | Due Date<br>11/08/2022 | ©<br>ID<br>003006-032748-00-01                 |

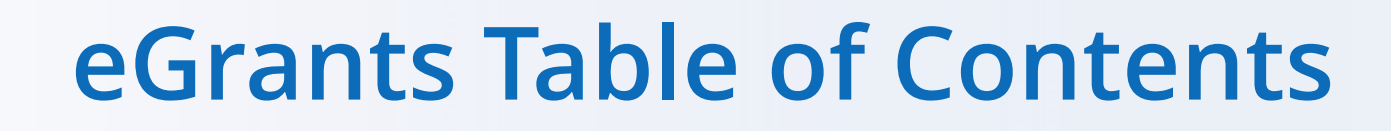

0

Application Type: Formula

SAS Number: ARPHAA22

2021-2024 ARP Homeless II Federal Grant Due: 11/08/2022 Status: Draft A View Errors No Attachments Wiew/Print **W** Delete Draft Certify & Submit **Grant Resources** Table of Contents Last Update Description **Status** Required A General Information \* GS2100 - Applicant Information 02/04/2022 10:34 AM Complete A Program Description \* PS3013 - Program Plan New A Program Budget \* BS6001 - Program Budget Summary and Support New \* BS6101 - Pavroll Costs New BS6201 - Professional and Contracted Services New BS6401 - Other Operating Costs New BS6501 - Debt Services New  $\Phi$ BS6601 - Capital Outlay New A Provisions Assurances and Certifications \* New CS7000 - Provisions, Assurances and Certifications

Texas Education Agence

The Table of Contents shows all schedules required for the grant.

- Complete the required schedules. (Be sure to save as you go along.)
- Take note of Status and Last Update fields.
- Certify and submit the application.

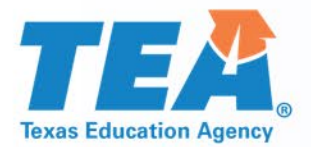

### **GS2100** Applicant Information

- The application will require two different contacts
- Verify email addresses and phone numbers

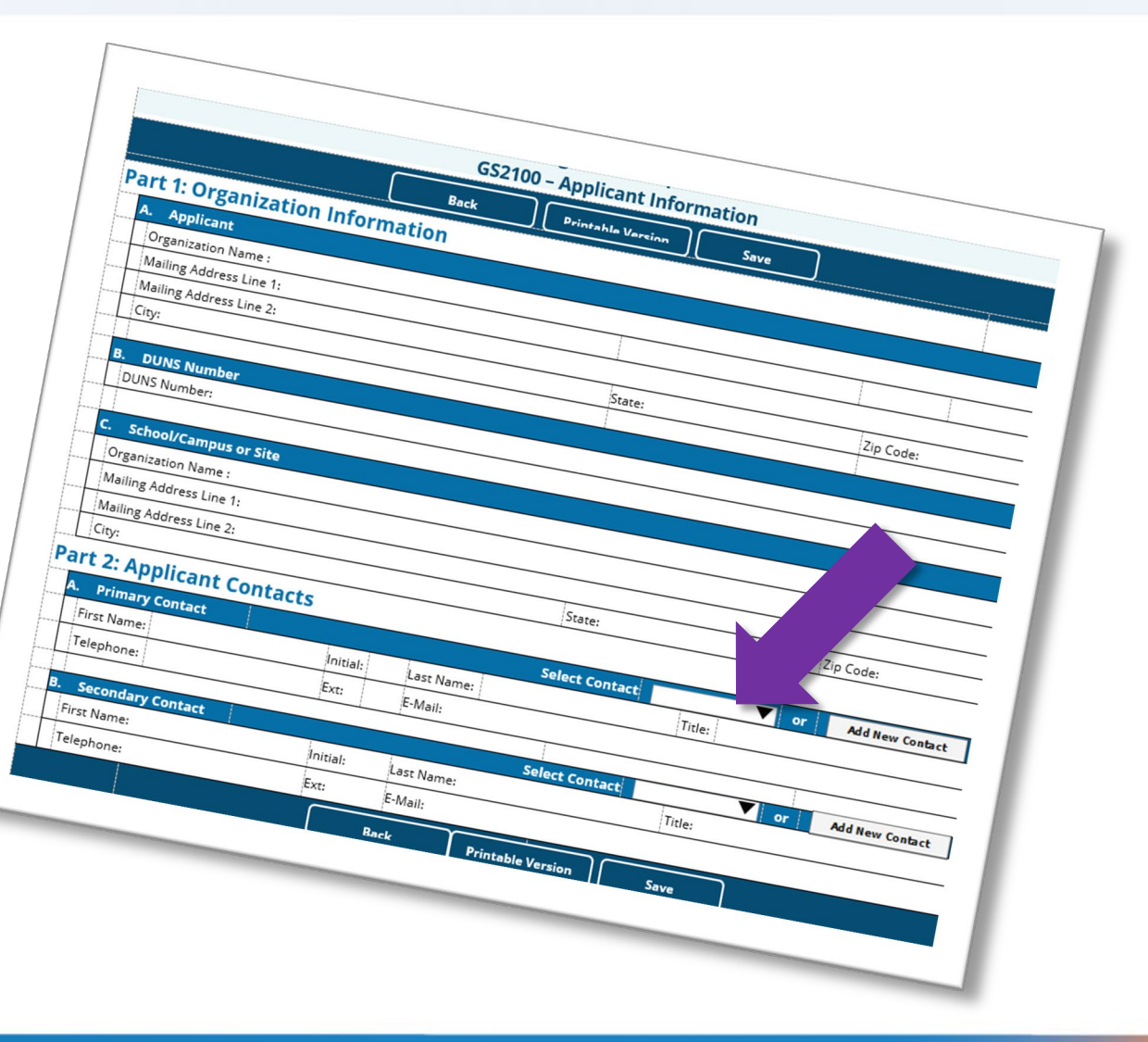

### PS3013 – Program Plan

2021-2024 ARP Homeless II Federal Grant

Instructions

Program Description PS3013 - Program Plan

#### A. Use of Funds - LEA Allowable Activities

Directions: In this section you will indicate the planned uses of the ARP-Homeless II grant funds.

For each activity, select the pre-award and/or school year during which the LEA has expended or plans to expend funds. If the LEA plans to use funding, at least one school year must be selected for each activity; multiple school years may be selected. If the LEA will not be expending funds for the activity, select "N/A" and leave the school year and pre-award boxes blank.

School Year dates -

- · Pre-award, September 1, 2021 application submission date
- 2021-2022, including summer 2022.
- 2022-2023, including summer 2023.
- 2023-2024, including summer 2024.
- N/A Will not expend grant funds on this activity.

1. Any activities authorized under the McKinney-Vento Homeless Assistance Act

- Pre-award, September 1, 2021 application submission date
- 2021-2022, including summer 2022
- 2022-2023, including summer 2023
- 2023-2024, including summer 2024
- N/A Will not expend grant funds on this activity

2. Developing and implementing a data-driven plan to support identification and enrollment of students experiencing homelessness due to the ongoing impact of COVID-19

Pre-award, September 1, 2021 – application submission date

- 2021-2022, including summer 2022
- 2022-2023, including summer 2023
- 2023-2024, including summer 2024
- N/A Will not expend grant funds on this activity

3. Developing and implementing a data-driven plan to support wraparound services, academic engagement, and enrichment activities for students experiencing homelessness due to the ongoing impact of COVID-19

Pre-award, September 1, 2021 – application submission date

. . . .. ..

- 2021-2022, including summer 2022
- 2022-2023, including summer 2023
- 2023-2024, including summer 2024

— ····

Indicate planned uses of grant funds

 For each activity, select pre-award and/or the school year during which the LEA has expended or plans to expend the funds.

 At least one school year must be selected for each activity.

# **TEAR** BS6001 – Budget Summary and Support – Part 1

# Available funding will appear in this section

| Program Budget<br>BS6001 - Program Budget Summary and Support |                                                               |                                                     |  |  |
|---------------------------------------------------------------|---------------------------------------------------------------|-----------------------------------------------------|--|--|
| Statutory Authority: ARP Homele<br>Homeless Children          | ess II: American Rescue Plan (ARP) Act of 2021, Elementary an | d Secondary Schools Emergency Relief (ESSER) Fund - |  |  |
| Part 1: Available Funding                                     |                                                               | View List of SSA Mer                                |  |  |
| Available Funding                                             |                                                               |                                                     |  |  |
| Description                                                   | ARP Homeless II                                               |                                                     |  |  |
| 1. Fund/SSA Code                                              | 280                                                           |                                                     |  |  |
| 2. Planning Amount                                            |                                                               |                                                     |  |  |
| 3. Final Amount                                               | \$10,000                                                      |                                                     |  |  |
| 4. Carryover                                                  |                                                               |                                                     |  |  |
| 5. Reallocation                                               |                                                               |                                                     |  |  |
| Total Funds Available                                         | \$10.000                                                      |                                                     |  |  |

2021-2024 ARP Homeless II Federal Grant

Instructions

Part 2: Rudget Summary

# BS6001 – Budget Summary and Support – Part 2

- Part 2 is the summary of the budget by Class/Object Code
- Enter amounts for each class/object code for which you are budgeting funds
  - Support schedules must be completed for each class/object code for which funds are budgeted

#### Part 2: Budget Summary

| A. Budgeted Costs                          |                          |                 |           |
|--------------------------------------------|--------------------------|-----------------|-----------|
| Description                                | Class/<br>Object<br>Code | ARP Homeless II | Pre-Award |
| 1. Consolidated Administ<br>Funds          | rative                   | ○ yes ○ No      |           |
| 2. Payroll Costs                           | 6100                     | \$2,000         |           |
| 3. Professional and<br>Contracted Services | 6200                     | \$2,000         |           |
| 4. Supplies and Material                   | 6300                     | \$2,000         |           |
| 5. Other Operating Costs                   | 6400                     | \$2,000         |           |
| 6. Debt Services                           | 6500                     |                 |           |
| 7. Capital Outlay                          | 6600                     | \$2,000         |           |
| 8. Operating Transfers<br>Out              | 8911                     |                 |           |
| Total Di                                   | ect Costs                | \$10,000        |           |
| 9. Indirect Costs                          |                          |                 |           |
| Total Budgeted Costs                       |                          | \$10,000        |           |
| Total Funds Available M                    | nus Total<br>Costs       | \$0             |           |
| 10. Payments to Member<br>Districts of SSA | 6493                     |                 |           |

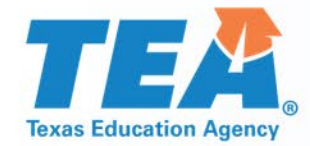

### BS6101 – Payroll Parts 1 and 2

| 2021-2024 ARP Homeless II Federal Gra    | Instructions    |
|------------------------------------------|-----------------|
| Program Budget<br>BS6101 - Payroll Costs |                 |
| Part 1: Total Payroll Costs              |                 |
| Payroll costs entered on BS6001          |                 |
| Total Davrall Costs                      | ARP Homeless II |
| Total Payroli Costs                      |                 |

#### Part 2: Number and Type of Positions

| A. Administrative Support or Clerical Staff                                            |                 |  |  |
|----------------------------------------------------------------------------------------|-----------------|--|--|
| Position Type                                                                          | ARP Homeless II |  |  |
| <ol> <li>Administrative support or clerical staff<br/>(integral to program)</li> </ol> |                 |  |  |

| B  | B. LEA Positions                                                        |                 |  |  |  |
|----|-------------------------------------------------------------------------|-----------------|--|--|--|
|    | Position Type                                                           | ARP Homeless II |  |  |  |
| 1. | Professional staff                                                      |                 |  |  |  |
| 2. | Paraprofessionals                                                       |                 |  |  |  |
| З. | Administrative support or clerical staff<br>(paid by LEA indirect cost) |                 |  |  |  |

| 0  | C. Campus Positions                                                     |                 |  |  |  |
|----|-------------------------------------------------------------------------|-----------------|--|--|--|
|    | Position Type                                                           | ARP Homeless II |  |  |  |
| 1. | Professional staff                                                      | 8               |  |  |  |
| 2. | Paraprofessionals                                                       |                 |  |  |  |
| 3. | Administrative support or clerical staff<br>(paid by LEA indirect cost) |                 |  |  |  |

Part 1 is prepopulated with the amount you entered on BS6001

Part 2: Number and Type of Positions

If you budget for these positions...

- Sect A. Administrative
   Enter the number of positions
- Sect B. LEA Positions
   Check the box(es)
- Sect C. Campus Positions Check the box(es)

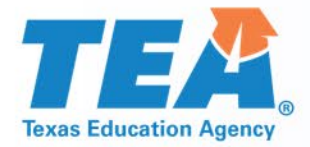

## BS6101 – Payroll Parts 3 and 4

#### Part 3: Substitute, Extra-Duty, Benefits

| Substitute, Extra-Duty, Benefits                                                                                                    |   |
|----------------------------------------------------------------------------------------------------|---|
| <ol> <li>For schoolwide personnel (includes staff salary, extra-duty pay/beyond normal hours, and substitutes for staff positions at schoolwide<br/>campuses)</li> </ol> |   |
| 2. Extra duty pay/beyond normal hours for positions not indicated above                                                                                                  |   |
| 3. Substitutes for public and charter school teachers not indicated above                                                                                                | 0 |
| 4. Stipends for positions not indicated above                                                                                                    |   |

#### Part 4: Confirmation of Payroll Requirements

#### **Confirmation of Payroll Requirements**

1. Image of the grantee certifies the federally funded portion of this position and duties are reasonable, necessary, allowable and allocable under the applicable federal fund source. The grantee further certifies that it is in compliance with the federal supplement, not supplant provision applicable to each federal fund source. The grantee assures the grant-funded portion of this position and duties meet the purpose, goals, and objectives of the federal fund source. Documentation must be maintained locally by the grantee that clearly demonstrates the allowable and supplemental nature of the position, as required by each federal fund source, and will provide such documentation to TEA upon request.

Part 3: Substitute, Extra-Duty, Benefits

- If you budget for these positions...
  - Check the appropriate box(es)

Part 4: Check Confirmation of Payroll Requirements

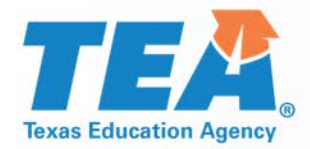

#### **BS6201 – Professional and Contracted Services**

| 2021-2024 ARP Homeless II Federal Grant                         | Instructions |
|-----------------------------------------------------------------|--------------|
| Program Budget<br>BS6201 - Professional and Contracted Services |              |
|                                                                 |              |

#### Part 1: Professional and Contracted Services

| Budgeted Costs                                                                        |                                      |                 |
|---------------------------------------------------------------------------------------|--------------------------------------|-----------------|
| Description                                                                           | Class/Object<br>Code                 | ARP Homeless II |
| <ol> <li>Rental or Lease of<br/>Buildings, Space in<br/>Buildings, or Land</li> </ol> | 6269                                 | \$1,000         |
| 2. Professional and<br>Consulting Services                                            | 6219<br>6239<br>6291                 |                 |
| Subtotal Professional                                                                 | and Contracted<br>Services Costs     | \$1,000         |
| Remaining 6200 Co<br>Require S                                                        | osts That Do Not<br>pecific Approval | \$1,000         |
| Total Professional and Contracted<br>Services Costs                                   |                                      | \$2,000         |

#### Part 2: Direct Administrative Costs

Part 2 Breakout of Direct Administrative Costs is hidden because it does not apply to the funding source(s) for this grant application.

#### Part 1: Professional and Contracted Services

 Total Professional and Contracted Services Costs line is prepopulated with the amount entered on BS6001

# Enter amounts for lines 1 and/or line 2

# **TEA** BS6201 – Professional and Contracted Services- Part 3

#### Part 3: Itemized Professional and Consulting Services

| Itemized Professional and Consulting Service (6219, 6239, 6291) |                          |  |  |
|-----------------------------------------------------------------|--------------------------|--|--|
| Descri                                                          | cription ARP Homeless II |  |  |
| 1. Service:                                                     | ervice:                  |  |  |
| Specify<br>Purpose:                                             |                          |  |  |
| Add Item Delete Item                                            |                          |  |  |
| Total Professional and Consulting<br>Services Costs             |                          |  |  |

Part 3: Itemized Professional and Consulting Services

If budgeting for Part 1, Line 2:

- Complete Part 3 with description and amount
- Do not include brand names or specific entity names

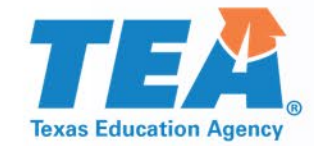

#### **BS6401 – Other Operating Costs**

|                                                                                                    |                             | 2021-2024 ARP Homeless II Federal Grant |       |
|----------------------------------------------------------------------------------------------------|-----------------------------|-----------------------------------------|-------|
| Program Budget<br>BS6401 - Other Operating Costs                                                                                                    |                             |                                         |       |
| art 1: Other Operating (                                                                                                    | Costs                       |                                         |       |
| Budgeted Costs                                                                                                    |                             |                                         |       |
| Description                                                                                                    | Class/<br>Object<br>Code    | ARP Homeless II                         |       |
| 1. Out-of-State Travel for<br>Employees<br>LEA must keep documentation<br>locally.                                                                                                    | 6411                        |                                         |       |
| 2. Travel for Students to<br>Conferences (does not include<br>field trips)<br>Requires pre-authorization in<br>writing.                                                                                                    | 6412                        |                                         |       |
| 3. Educational Field Trips<br>LEA must keep documentation<br>locally.                                                                                                    | 6412<br>6494                |                                         |       |
| 4. Stipends for Non-employees<br>other than those included in<br>6419<br>Requires pre-authorization in<br>writing.                                                                                                    | 6413                        |                                         |       |
| 5. Travel Costs for Officials such<br>as Executive Director,<br>Superintendent, or Board<br>Members<br>Allowable only when such costs<br>are directly related to the grant. If<br>Out-of-State Travel, LEA must<br>keep documentation locally. | 6411<br>6419                |                                         |       |
| 6. Non-Employee Costs for<br>Conference<br>Requires pre-authorization in<br>writing.                                                                                                    | 6419                        |                                         |       |
| 7. Hosting Conferences for Non-<br>Employees<br>LEA must keep documentation<br>locally.                                                                                                    | 64xx                        |                                         |       |
| Subtotal Other Oper                                                                                                    | rating Costs                |                                         |       |
| Remaining 6400 Costs That Do I<br>Specif                                                                                                    | vot Requíre<br>fic Approval | 5                                       | 2,000 |
| Total Other Oper                                                                                                    | rating Costs                | 2                                       | 2 000 |

#### Part 1 Other Operating Costs

- Unallowable costs are usually greyed out
- Itemized costs have specific instructions and required forms -

Forms for prior approval, disclosure, and justification

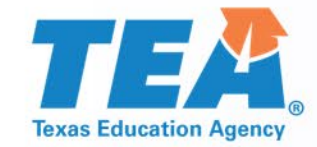

## BS6601 – Capital Outlay

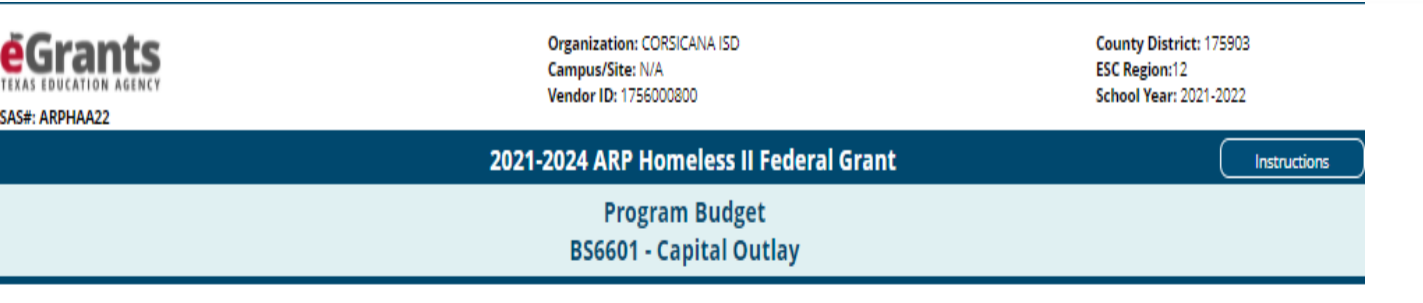

#### Part 1: Capital Expenditures

| Budgeted Costs                                                                                                    | Judgeted Costs  |  |  |
|----------------------------------------------------------------------------------------------------|-----------------|--|--|
| Description                                                                                                    | ARP Homeless II |  |  |
| <ol> <li>Library Books and Media (Capitalized<br/>and Controlled by Library)</li> </ol>                                                                                                    |                 |  |  |
| <ol> <li>Capital Expenditures for Additions,<br/>Improvements,or Modifications to<br/>Capital Assets Which Materially<br/>Increase Their Value for Useful Life (not<br/>ordinary repairs and maintenance)</li> </ol> |                 |  |  |
| <ol> <li>Furniture, Equipment, Vehicles or<br/>Software Costs for Items in Part 2</li> </ol>                                                                                                    | \$2,000         |  |  |
| Total Capital Outlay Costs                                                                                                    | \$2,000         |  |  |

#### Part 2: Furniture, Equipment, Vehicles or Software

|                                                                                | Items                                                                           |                  |         |
|--------------------------------------------------------------------------------|---------------------------------------------------------------------------------|------------------|---------|
|                                                                                | 1. Generic Description: Laptops                                                 | Number of Units: | 2       |
|                                                                                | Fund Source: ARP Homeless II 💙                                                  | Total Costs:     | \$2,000 |
| Describe how the item will be used to accomplish the objective of the program: |                                                                                 |                  |         |
|                                                                                | To be used by ARP Homeless project staff to implement services under the grant. |                  |         |

- All Capital Outlay requires specific approval
- Line 1 Library Books and Media
- Line 2 Capital Expenditures for Additions, Improvements, or Modifications to Capital Assets
- Line 3 Furniture, Equipment, Vehicles or Software Costs
- In Part 2, identify furniture, equipment, vehicles or software for the amount in Part 1, Line 3

### CS7000 – Provisions, Assurances and Certifications

| 2021-2024 ARP Homeless II Federal Grant                                     | Instructions |
|-----------------------------------------------------------------------------|--------------|
| Provisions Assurances<br>CS7000 - Provisions, Assurances and Certifications |              |
|                                                                             |              |

| 1. 🗌 l certify my acceptance and compliance with all General and Fiscal Guidelines.                                                                                                    | General and Fiscal Guidelines          |  |  |
|----------------------------------------------------------------------------------------------------|----------------------------------------|--|--|
| 2. 🗌 I certify my acceptance and compliance with all Program Guidelines.                                                                                                    | Program Guidelines                     |  |  |
| 3. 🗌 l certify my acceptance and compliance with all General Provisions and Assurances requirements.                                                                                      | General Provisions and Assurances      |  |  |
| <ol> <li>I certify I am not debarred or suspended.</li> <li>I also certify my acceptance and compliance with all Debarment and Suspension Certification requirements.</li> </ol>          | Debarment and Suspension Certification |  |  |
| 5. Choose the appropriate response for Lobbying Certification:                                                                                                    |                                        |  |  |
| a. 🗌 I certify this organization does not spend federal appropriated funds for lobbying activities and certify my acceptance and compliance with all Lobbying Certification requirements. | Lobbying Certification                 |  |  |
| . 🗌 This organization spends non-federal funds on lobbying activities and has attached the required OMB Disclosure of Lobbying Activities form, as described below.                       |                                        |  |  |
| Instructions for completing and attaching the Disclosure of Lobbying Activities form.                                                                                                    |                                        |  |  |
| Print and sign the form.                                                                                                    |                                        |  |  |
| <ul> <li>Scan the signed form and save it to your desktop.</li> </ul>                                                                                                    |                                        |  |  |
| <ul> <li>Click the Attach Files icon on the Table of Contents page to attach your signed form to this eGrants application.</li> </ul>                                                     |                                        |  |  |

- Contains links to guidelines, provisions and assurances, debarment and suspension, and lobbying certification information
- Read all the documents
- Select checkboxes on the left
- Certifying and submitting indicates you accept and will comply with the documents

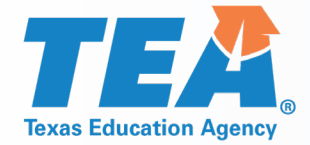

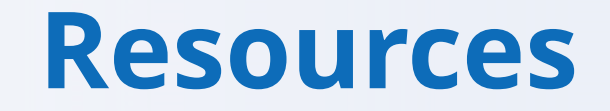

- <u>TEA Grant Opportunities Page</u>
- General and Fiscal Guidelines
- Administering a Grant
  - Budgeting Costs Guidance Handbook
  - Amending an Application
  - Forms for Prior Approval, Disclosure, and Justification

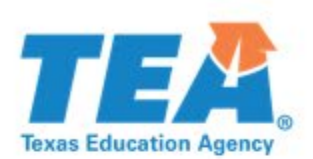

### **Grants Administration Contacts**

- Grants Administration Contacts are linked in the sidebar of the Grants Administration webpage.
  - ESSER negotiators will review the ARP Homeless II Federal Grant.
  - Check the website for updates to the Contacts page.

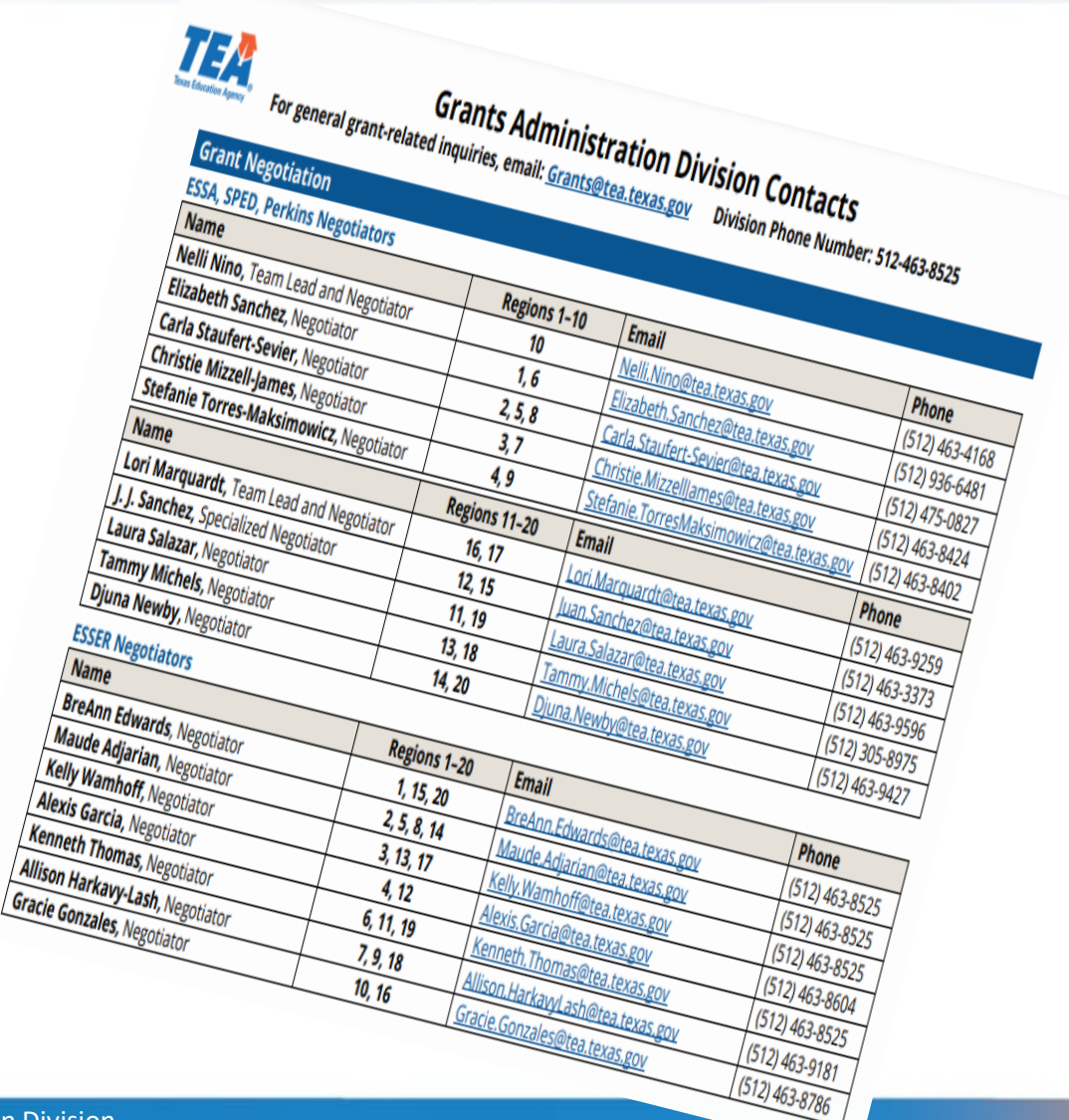